# パソコンの設定

### ●接続方法の選択

① Windowsの[スタート]メニューから[コントロールパネル]-[ネットワークとインターネット接続]-[インターネットオプション]を選択し、[インターネットのプロパティ]画面を開きます。

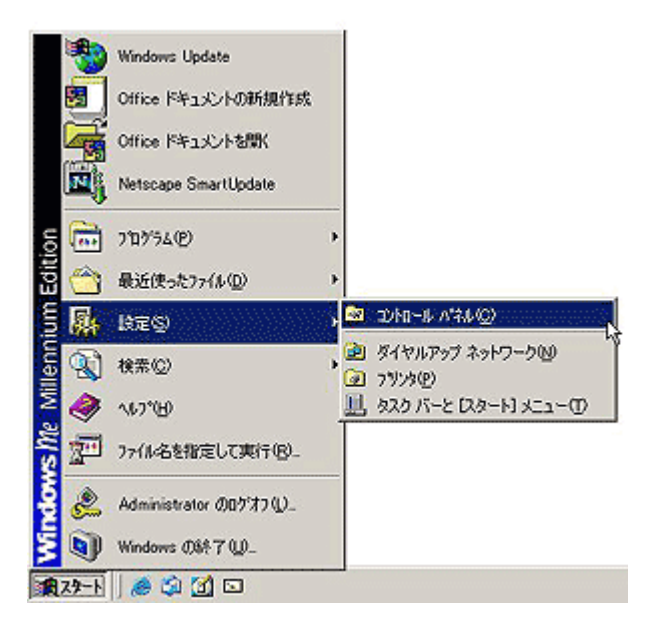

(2) [接続]タブを選択し、「ダイヤルしない」にチェックを入れます。

| ンターネットのプロパティ                                                          |                             | <u>?  ×</u> |
|-----------------------------------------------------------------------|-----------------------------|-------------|
| 全般   セキュリティ   コンテンツ 接続   フログラム   詳細数                                  | 定]                          |             |
| コンピュータをインターネットに接続するには、     インターネット振使ウィザードを使用してください。     ダイヤルアップの設定(1) | <u>【 構築型.</u>               |             |
| \$ 188 (RD)                                                           | iBto(Q)<br>前錄(B)<br>187至(S) |             |
| ○ ダイヤルしない(2) ○ ネットワーク接続が存在しないときには、ダイヤルする(3) ○ 通常の接続でダイヤルする(2)         |                             |             |
| 現在の既定値: 接続<br>「ダイヤルする前にシステム セキュリティ チェックを実行する                          |                             | 2           |
| - ローカル エリア ネットワーク (LAN) の設定                                           | LAN ØREQ                    | 2           |
| OK                                                                    | いセル 」 進                     | 用(A)        |

③ [LANの設定]ボタンをクリックし、[ローカルエリアネットワーク(LAN)の設定]画面を開きます。 「設定を自動的に検出する」「自動構成スクリプトを使用する」「プロキシサーバー」のチェック が外れていることを確認してください。 チェックがついている場合には、すべてのチェックを外して、[OK]ボタンをクリックしてください。

| カルエリアネッ<br>自動設定<br>自動設定にす<br>設定事項を留    | ワーク (LAN) の[85<br>(と、手動による)(空<br>(保するには、自動)(約)<br>(除りに株出する(A) | 2<br>事項を上書きす<br>定を使用不可に<br>400 | る場合がありま<br>してください。 | す。手動によ    | <u>۲</u> ۲۶ |
|----------------------------------------|---------------------------------------------------------------|--------------------------------|--------------------|-----------|-------------|
| <ul> <li>一 目前は気を<br/>アドレス値</li> </ul>  | 0,29971500H196                                                | 8                              |                    |           |             |
| フロキン サーハ<br>E プロキシ サ<br>アドレス低<br>E ローカ | ーバーを使用する公<br>> 「<br>り アドレスにはプロキ!                              | ポート①<br>ン サーバーを使り              | - 🔲 🛛              | [¥88%]).  |             |
|                                        |                                                               |                                | ОК                 | *+>\t     | 94          |
| -0-51 IV                               | የ ネットワーク (LAN)                                                | 01102                          | l                  | lan Qirti | <u>:</u> @  |
|                                        |                                                               | OK                             | _ キャンセ             | n   _ :   | 適用(A)       |

④ 設定の確認が終わりましたら、[OK]ボタンをクリックして、[インターネットのプロパティ]を終了 します。

### ●ネットワークの設定

(1) [スタート]メニューから[設定]-[コントロールパネル]を開きます。

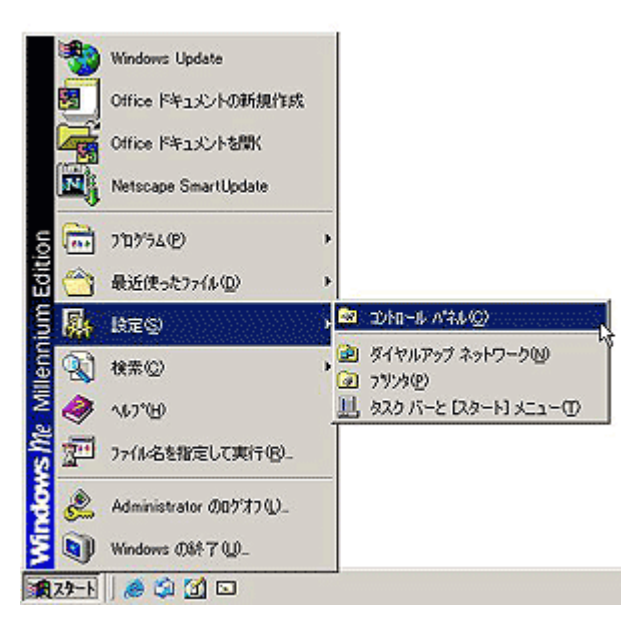

[ネットワーク]アイコンを開き、[ネットワークの設定]タブを選択し、お使いのLANアダプタにバインドされた[TCP/IP](TCP/IP LANアダプタ名)を選択し、[プロパティ]ボタンをクリックします。

7

|          | Microsoft ネットワーク<br>MELCO LGY-PCI-T | クラ-<br>XC F.            | ー<br>(アント<br>ast Et | hernet /      | Adapter  |        |        |   |
|----------|-------------------------------------|-------------------------|---------------------|---------------|----------|--------|--------|---|
| Ŷ        | TCP/IP -> MELCO                     | LGY-                    | POI-T               | XC Fas        | t Ethern | et Ada | pter   |   |
| 5        | TCP/IP -> ダイヤル)<br>Microsoft ネットワーク | <sup>0</sup> ップ)<br>)共有 | アダプタ<br>サービン        | λ             |          |        |        |   |
|          | 追加( <u>A</u> )                      |                         | 削除                  | ₿( <u>E</u> ) | 10       | 70     | パティピ   |   |
| 優先       | 的にログオンするネッ                          |                         | 5Q):                |               |          |        |        |   |
| Mic      | rosoft ネットワークク                      | 51P                     | ント                  |               |          |        |        | * |
|          | ファイルとプリンタの共                         | 有(E)                    | -                   |               |          |        |        |   |
| IX<br>TC | 明<br>CP/IP は、インターネッ                 | 1 69-1                  | NAN /               | の接続           | に使用す     | 1370   | トコルです。 | • |

3 [IPアドレス]タブを選択して、「IPアドレスを自動的に取得」にチェックが入っていることを確認します。

| TCP/IPのプロパティ                                         |                                 | Sector -                 | 1.11                 |                            | - 13183    | ? ×     |
|------------------------------------------------------|---------------------------------|--------------------------|----------------------|----------------------------|------------|---------|
| バインド   IF#EIR定   NetBIO                              | S   DNS                         | 定 ゲー                     | トウェイ                 | WINS IR                    | 定 IP Pド    | 121     |
| IP アドレスは DHCP サーバ<br>れます。ネットワークが自動的<br>一ク管理者がアドレスを割り | ーによって自<br>302 IP アドし<br>当てます。20 | 動的にこの<br>パスを割り<br>のこアドレス | )ロンピュ<br>ヨでない<br>を入力 | ータに割り)<br>場合は、ネ<br>してください。 | 当てら<br>ットワ |         |
| ☞ IP アドレスを自動的                                        | <b>(取得(Q)</b> )                 |                          |                      |                            |            |         |
| ○ IP アドレスを指定(5)                                      | ·                               |                          |                      |                            |            |         |
| P 75020                                              |                                 |                          |                      |                            |            |         |
| サブネット マスク(①)                                         |                                 |                          |                      |                            |            |         |
|                                                      | 油渍を株と                           | R42(D)                   |                      | 01                         |            | -trut [ |
|                                                      |                                 |                          |                      | OK                         |            | NO1     |

(4) [DNS設定]タブを選択して、「DNSを使わない」にチェックが入っていることを確認します。

| CP/IPのプロパティ                                                                    | ?         |
|--------------------------------------------------------------------------------|-----------|
| バインド   IF##IR7定   NetBIOS DNS IR7定   ゲートウェイ   WINS IR7定   IF<br>の [DNS を使わないの] | PF62      |
| - C DNS を使う(E)                                                                 |           |
| ホスト(山): ドンイン(の):                                                               |           |
| DNS サーバーの検索/III                                                                | -         |
| (A) (A)                                                                        |           |
|                                                                                |           |
| ñ)\$8.(B)                                                                      |           |
|                                                                                |           |
| ドメイン サフィックスの検索順                                                                | -         |
| ißtro@)                                                                        |           |
|                                                                                |           |
| ###@D                                                                          |           |
|                                                                                |           |
|                                                                                |           |
|                                                                                | 10 1 10 1 |
| OK                                                                             | キャンセル     |

(5) [ゲートウェイ]タブを選択して、何も入力されていないことを確認します。

| ICP/APのプロパティ<br>リテインド   IF##IR定   NetBIOS   DNS | R定 ゲートウェイ Wens R定 I IP アドレス       | <u> 위 ×</u> |
|-------------------------------------------------|-----------------------------------|-------------|
| ー覧の最初のゲートウェイがデフォルト<br>のアドレス繊がコンピュータが使うアドレフ      | ゲートウェイになります。リストボックス<br>Junicなります。 |             |
| 新しいゲートウェイ(型)                                    | ißtu(A)                           |             |
| -1>21-14211087-19140-                           | 再算款(9)                            |             |
|                                                 |                                   |             |
| <u></u>                                         | OK キャンセ                           | 14          |

(6) 設定の確認が終わりましたら、開いたウィンドウの[OK]ボタンをクリックして閉じます。

#### ●設定の確認

 [スタート]メニューから[ファイル名を指定して実行]を選択して"winipcfg"と入力し、[OK]ボタン をクリックします。

|       | -    | Windows Update        |   |
|-------|------|-----------------------|---|
|       |      | Office ドキュメントの新規作成    |   |
|       |      | Office ドキュメントを聞く      |   |
|       |      | Netscape SmartUpdate  |   |
| ion   | •••  | ን'ከታ'ንፈ( <u>P</u> )   | , |
| Edit  | 1    | 最近使った77イル( <u>D</u> ) | • |
| nium  | 财    | Res                   | • |
| llenr | 2    | 検索©                   | • |
| M     | ۲    | NF7*(H)               |   |
| s M   | 200  | ファイル名を指定して実行(B)_      |   |
| ð     | 2    | Administrator のロゲオフ い | ~ |
| ž     |      | Windows Ø\$??W.       |   |
|       | スタート | ) 😹 🕼 🚮 🗔             |   |

(IP設定)画面が表示されますので、プルダウンメニューでお使いのLANアダプタ名を選択します。

| ファイル名を | 指定して実行                                              | ?×        |
|--------|-----------------------------------------------------|-----------|
| 1      | 実行するプログラム名、フォルダ名、ドキュメント名、またはイン!<br>トリソース名を入力してください。 | ターネッ      |
| 名前(0): | winipofe                                            | •         |
|        | OK キャンセル 参照(                                        | <u>B)</u> |

③ 「IPアドレス」と「デフォルトゲートウェイ」がそれぞれ下記のようになっていれば、本体とパソコン との間のネットワーク接続が確立しています。

| 50 Mir 🔻       | -TX NDIS      | orega FEther USB | 2              |  |
|----------------|---------------|------------------|----------------|--|
|                | B-93          | 00-90-99-1 A-2   |                |  |
| [              | :             | 192.168.0.2      | IP アドレス 🗌      |  |
| 1              | 255.255.255.0 |                  | サブネット マスク 🗍    |  |
| Ĩ              |               | 192.168.0.1      | デフォルト ゲートウェイ 🗌 |  |
| 奥え( <u>N</u> ) | 書き拶           | 解释放(S)           | OK             |  |
| (M) >>         |               | 、て書き換え(M)        | すべて解放(A) す/    |  |

ADSLモデム MNV 192.168.1.x 192.168.1.1 WebCaster V100 192.168.0.x 192.168.0.1 x は任意の数字です。

正常な値が表示されていない場合には、[すべて開放] [すべて書き換え]の順にボタンを押してみてください。

(4) 設定の確認が終わりましたら、[OK]ボタンをクリックして[IP設定]画面を閉じます。

## WindowsXPの場合は以下の手順で確認して下さい。

(1) [スタート]メニューから[プログラム]-[アクセサリ]-[コマンドプロンプト]を選択します。

- ② コマンドプロンプト画面が表示されますので、"ipconfig"と入力し、[Enter]キーを押して実行し
  ます。
- ③「IP Address」と「DefaultGateway」がそれぞれ下記のようになっていれば、本体とパソコンとの 間のネットワーク接続が確立しています。

|                | IPアドレス      | デフォルトゲートウェイ |
|----------------|-------------|-------------|
| ADSLモデム MNV    | 192.168.1.x | 192.168.1.1 |
| WebCaster V100 | 192.168.0.x | 192.168.0.1 |
|                | x は任意の数字です。 |             |

正常な値が表示されていない場合には、"ipconfig /release" と "ipconfig /renew" を実行 してみてください。

(4) 設定の確認が終わりましたら、ウィンドウを閉じます。